# Accès Wifi Académie de Strasbourg

| INTRODUCTION                                                                 | 1 |
|------------------------------------------------------------------------------|---|
| PROVISIONNEMENT D'UN PERIPHERIQUE WINDOWS                                    | 1 |
| Annexe                                                                       | 6 |
| Paramétrage Proxy sous Windows                                               | 6 |
| Désactiver la connexion automatique du wifi « Etablissement_enregistrement » | 7 |

## **INTRODUCTION**

Vous trouverez ci-après la procédure de connexion au réseau wifi dans les lycées 4.0 d'Alsace (publics et agricoles) pour les utilisateurs (élèves et enseignants) disposant d'un compte sur l'annuaire de l'établissement (compte permettant de se connecter sur un ordinateur sur le réseau pédagogique).

## **PROVISIONNEMENT D'UN PERIPHERIQUE WINDOWS**

Afin de provisionner un ordinateur ou tablette Windows, il est nécessaire de se connecter à un premier réseau wifi (SSID) appelé « **Etablissement\_enregistrement** ». Pour cela, cliquez sur le logo wifi situé

dans la barre des tâches ( ), et sélectionnez le réseau wifi (SSID) puis connecter : Ne pas cocher se connecter automatiquement.

| tta Eta<br>Séc               | blissement<br>curisé                                 |                                                | Etablissement     Sécurisé                                                                                                    |
|------------------------------|------------------------------------------------------|------------------------------------------------|----------------------------------------------------------------------------------------------------|
| Pre Eta<br>Ou                | blissement_enreg                                     | gistrement                                     | <ul> <li>Etablissement_enregistrement<br/>Ouvert</li> <li>D'autres personnes peuvent voir les<br/>informations envoyées sur ce réseau</li> </ul> |
| Can Eta Ou                   | blissement_invite<br>vert                            | 2                                              | Se connecter automatiquement                                                                                                    |
| <u>Paramèt</u><br>Modifier d | r <u>es réseau &amp; Inte</u><br>es paramètres, pour | r <u>rnet</u><br>rendre une connexion limitée. | Etablissement_invite<br>Ouvert                                                                                                    |
| (a                           | 驴                                                    | ( <b>(</b> 1))                                 | Paramètres réseau & Internet<br>Modifier des paramètres, pour rendre une connexion limitée.                                                      |
| Wi-Fi                        | Mode Avion                                           | Point d'accès<br>sans fil mobile               | ん の の の の の の の の の の の の の の の の の の                                                                                                    |
|                              |                                                      | *// <sup>10:17</sup><br>18/10/2018             | *流 ゆ) 10:20<br>■<br>18/10/2018                                                                                                    |

Connexion au réseau wifi (SSID) Etablissement\_enregistrement

Une fois connecté, un portail captif apparaîtra automatiquement. Si ce n'est pas le cas (cela dépend des versions de Windows), lancez Internet Explorer, et aller sur une simple URL « dna.fr »

Si rien ne s'affiche / vérifier les paramètres de proxy du navigateur, le paramètre doit être réglé sur « Détection automatique des paramètres de proxy pour ce réseau » voir ANNEXE – Paramétrage Proxy sous windows »

| Lycée 4.0 WiFi                                                                                                    |
|----------------------------------------------------------------------------------------------------|
| Pour pouvoir vous connecter au réseau wifi de votre<br>établissement, votre équipement doit être configuré.<br>Cet assistant vous guidera dans le processus de<br>configuration. |
| Connectez-vous avec votre identifiant et mot de passe du<br>réseau pédagogique du lycée                                                                                          |
| Nom d'utilisateur :                                                                                                    |
| iean                                                                                                    |
|                                                                                                    |
| Mot de passe :                                                                                                    |
| •••••                                                                                                    |
|                                                                                                    |
| Conditions :                                                                                                    |
| ✓ J'accepte les conditions d'utilisation.                                                                                                    |
|                                                                                                    |
| Se connecter                                                                                                    |
| Contactez un membre du personnel si vous ne parvenez<br>pas à vous connecter.                                                                                                    |
|                                                                                                    |

Connexion au portail captif (https://securelogin.lycee.ac-strasbourg.fr/)

Il faudra alors utiliser le compte servant à se connecter sur les ordinateurs du réseau pédagogique du lycée. Identifiant et mot de passe.

Un bouton « **Téléchargez et démarrez** » sera présent sur la page suivante, et en cliquant dessus, l'outil de configuration sera automatiquement téléchargé :

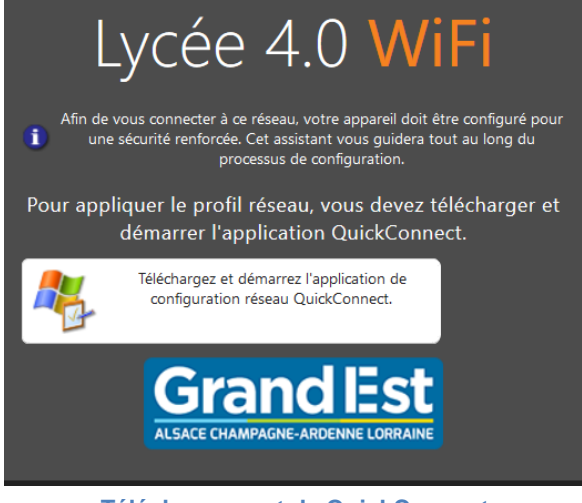

Téléchargement de QuickConnect

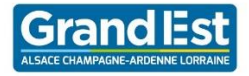

| _status.php#step2                                                    |                                               | ♥ ☆ | ¥ III\ ⊡ ≡    |
|----------------------------------------------------------------------|-----------------------------------------------|-----|---------------|
|                                                                      | ArubaQuickConnect.exe Ouvrir le fichier       |     | n du réseau 🗙 |
| e 4.0 V                                                              | Afficher tous les téléchargements             |     |               |
| er à ce réseau, votre appare<br>nforcée. Cet assistant vous <u>c</u> | il doit être configuré<br>uidera tout au long |     |               |

Lorsque Aruba QuickConnect.exe est téléchargé, il suffit de cliquer dessus pour l'exécuter.

*Il est possible qu'une confirmation soit demandée lors du lancement du logiciel. Dans ce cas, cliquez simplement sur « Exécuter » :* 

| ×                                                                                                    |  |  |  |
|----------------------------------------------------------------------------------------------------|--|--|--|
| SmartScreen est inaccessible pour le                                                                                                    |  |  |  |
| moment                                                                                                    |  |  |  |
| Vérifiez votre connexion Internet. Windows Defender SmartScreen est<br>inaccessible et ne peut pas vous aider à déterminer si cette application peut<br>être exécutée sans risque. |  |  |  |
| Éditeur : Aruba Networks, Inc.                                                                                                    |  |  |  |
| Applicatio<br>n :                                                                                                    |  |  |  |
|                                                                                                    |  |  |  |
|                                                                                                    |  |  |  |
|                                                                                                    |  |  |  |
|                                                                                                    |  |  |  |
| Exécuter Ne pas exécuter                                                                                                    |  |  |  |
| Exécution de QuickConnect                                                                                                    |  |  |  |
| Contrôle de compte d'utilisateur X                                                                                                    |  |  |  |
| Voulez-vous autoriser cette application à                                                                                                    |  |  |  |
| apporter des modifications à votre appareil ?                                                                                                    |  |  |  |
|                                                                                                    |  |  |  |
| Aruba QuickConnect                                                                                                    |  |  |  |
| Éditeur vérifié : Aruba Networks, Inc.<br>Origine du fichier : Disque dur sur cet ordinateur                                                                                       |  |  |  |
| Afficher plus de détail                                                                                                    |  |  |  |
| Oui Non                                                                                                    |  |  |  |

Si ce message se présente, cliquer sur OUI

Une fois téléchargée, lancer l'application ArubaQuickConnect.exe

Une fois lancé, cliquez sur « Next ». La configuration de la machine va alors démarrer :

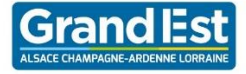

| ALDON<br>NETWORKS | Onboard Wizard                                            |
|-------------------|-----------------------------------------------------------|
| Welcome           |                                                           |
| Configure         | This program will configure your system for               |
| Connect           | secure access to the network. Please click Next continue. |
| Summary           |                                                           |
|                   | _                                                         |
|                   |                                                           |
|                   |                                                           |
|                   |                                                           |
| Licensed to:      | Next                                                      |

Démarrage de la configuration

Durant la configuration, trois certificats (utilisateur, et Clearpass) seront téléchargés. Il faudra alors accepter l'installation de ces 3 certificats en cliquant sur « Oui » :

| NETW Avert                        | ssement de sécurité                                                                                                    |
|-----------------------------------|----------------------------------------------------------------------------------------------------|
| Welcome                           | Vous allez installer un certificat d'une autorité de certification qui dit représenter :                                                                                                    |
| Configure                         | Clearpass                                                                                                    |
| Connect                           | Windows ne peut pas vérifier que le certificat provient vraiment de<br>« Clearpass ». Nous vous recommandons d'en vérifier l'origine en<br>contactant « Clearpass ». Le numéro suivant vous aidea dans cette                                                                                                    |
| Summary                           | opération :<br>Empreinte numérique (sha1) : CB9905E2 CS46801B 5DB74761 3D88438D<br>490F7189                                                                                                    |
|                                   | Avertissement :<br>Si vous installez ce certificat racine, Windows fait automatiquement<br>confiance à tous les certificats émis par cette autorité de certification.<br>L'installation d'un certificat dont l'empreinte numérique n'est pas<br>vérifié constitue un risquSi vous cliquez sur « Oui », vous acceptez ce<br>risque. |
|                                   | Voulez-vous installer ce certificat ?                                                                                                    |
| Licensed to:<br>Collège d'Ingwill | Qui Non Finish                                                                                                    |

Installation des certificats

Un message confirmant la fin de l'installation va ensuite être affiché :

| ALADA.    | Onboard Wizard                                                              |
|-----------|-----------------------------------------------------------------------------|
| Welcome   |                                                                             |
| Configure | Configuring Your System                                                     |
| Connect   | Your system has been successfully configured on th<br>following interfaces: |
| Summary   | • Wi-Fi                                                                     |
|           | You may attempt to connect to the secure network                            |
|           | "Etablissement"                                                             |
|           |                                                                             |
|           |                                                                             |
|           |                                                                             |

**Confirmation de l'installation** 

En cliquant sur « Connect », la carte wifi va être désactivée, puis réactivée, et l'utilisateur sera automatiquement connecté au réseau wifi (SSID) « **Etablissement »** par le biais de son certificat tout juste créé. L'adresse IP ainsi que la confirmation de connexion seront affichées sur l'outil QuickConnect :

| ALDON NETWORKS                     | Onboard Wizard                                                                        |
|------------------------------------|---------------------------------------------------------------------------------------|
| Welcome                            |                                                                                       |
| Configure                          | Connection Summary                                                                    |
| Connect                            | You have been successfully connected to the network<br>with the following IP Address: |
| Summary                            | Wi-Fi : 192.168.136.3                                                                 |
|                                    | -                                                                                     |
|                                    | You can view a summary of the changes made to your system here                        |
|                                    |                                                                                       |
| icensed to:<br>Collège d'Ingwiller | Close                                                                                 |

Résumé de la connexion

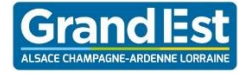

## ANNEXE

#### Paramétrage Proxy sous Windows

**Note :** il arrive que sur certaines versions de Windows, il soit nécessaire de se connecter manuellement au réseau wifi (SSID) « Etablissement ».

Enfin ouvrez Internet Explorer, puis cliquez sur Outils > Options Internet :

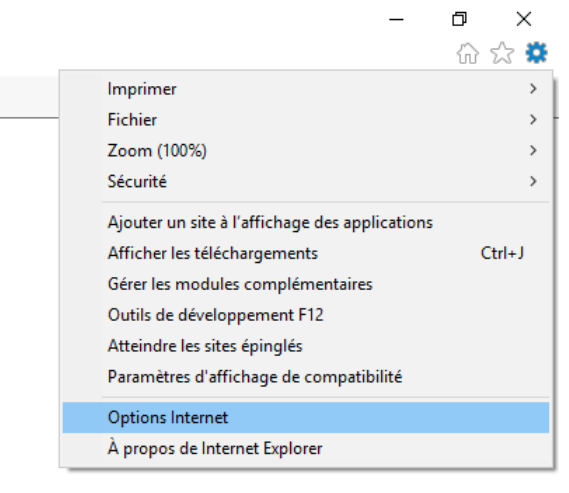

**Options internet** 

Puis dans l'onglet Connexions, cliquez sur Paramètres réseau :

| Options Internet                                                                                                    | ? ×                   |
|----------------------------------------------------------------------------------------------------|-----------------------|
| Général Sécurité Confidentialité Conter Connexions                                                                                                    | rogrammes Avancé      |
| Pour configurer une connexion à Internet, diquez<br>sur Configurer.                                                                                                    | Configurer            |
| Options d'accès à distance et de VPN                                                                                                    |                       |
|                                                                                                    | Ajouter               |
|                                                                                                    | Ajouter un réseau VPN |
|                                                                                                    | Supprimer             |
| Cliquez sur Paramètres si vous devez configurer un<br>serveur proxy pour une connexion.                                                                                                   | Paramètres            |
| Paramètres de réseau local<br>Les paramètres de réseau local ne s'appliquent pas aux<br>connexions d'accès à distance. Cliquet sur Paramètres pou<br>définir les options de numérotation. | Paramètres réseau     |
| ОК                                                                                                    | Annuler Appliquer     |

Paramètres réseau

Et enfin, dans la partie « Serveur proxy », cochez la case « Détecter automatiquement les paramètres ».

La navigation internet sera à présent fonctionnelle.

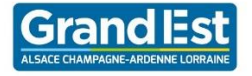

Etablissement\_enregistrement

#### Désactiver la connexion automatique du wifi « Etablissement\_enregistrement »

Le réseau WiFi « Etablissement\_enregistrement » ne sert que lors de la première connexion au wifi.

Il ne faut donc pas que la connexion automatique soit activée pour ce réseau sinon votre ordinateur s'y connectera systématiquement et vous n'aurez pas accès à internet.

|                                                                                                    | D'autres personnes peuvent voir les<br>informations envoyées sur ce réseau |
|----------------------------------------------------------------------------------------------------|----------------------------------------------------------------------------|
|                                                                                                    | X Se connecter automatiquement                                             |
| Si vous avez coché la case suivante lors de la 1 <sup>ère</sup> connexion                                                                                                    | Se connecter                                                               |
| Retournez dans l'écran d'affichage des réseaux wifi à l'aide du bou<br>Cliquer sur propriétés sous le nom Etablissement_enregistrement<br>Sur le nouvel écran, désactiver la connexion automatique. | iton suivant                                                               |

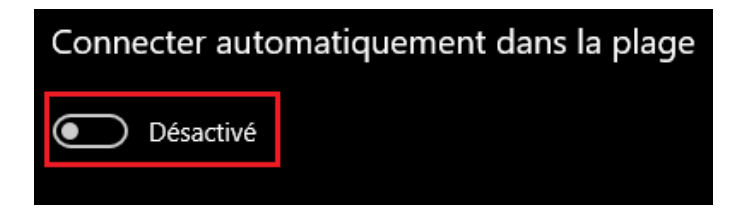

\*La connexion automatique doit cependant être activée sur le réseau Etablissement